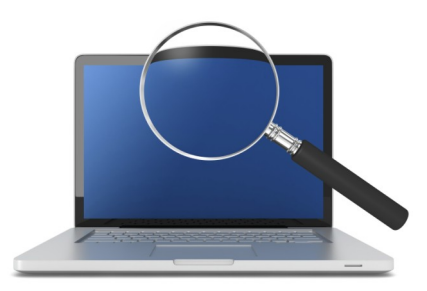

Applying Payments to Paid-in Full Tax Bills in Pontem<sup>®</sup> Tax Administration and Tax Receipting

#### INTRODUCTION

Clients utilizing Pontem's **Post E-Payments** tool (found in **Tax Bills and Collections**) frequently report receiving double payments for a tax bill. This often happens when the escrow company and property owner pays the same bill.

Pontem Software users can configure their software so the **Post E-Payments** tool can apply a second payment to a paid-in-full bill so that it is treated as an overpayment. The payment will appear as a refund on the 'Tax Receipt Application' and 'Overpayment' reports.

This functionality is also available in the **Pay Bill Tax Bill** and **Start Pay List** processes that are located in **Tax Bills and Collections**. This Help Document will explain how to apply payments to Paid-In-Full Tax Bills within your Pontem Software.

### STEP ONE: Configuring 'System Preferences'

To Edit System Preferences in Pontem Tax Administration (TA), click on "Edit' on the Menu Bar located in the upper-left corner of your screen;. A drop-down menu will now appear.

- Next, click on 'Adjust System Preferences.'
- Double-click on the folder names 'TR Configuration' or 'TA configuration.'
- Select the sub-folder named 'Tax Bills' which will open the 'Tax Bills and Collections Workspace' screen:

| System Preferences                                                                                                    |                                                                                                    | x |
|----------------------------------------------------------------------------------------------------|----------------------------------------------------------------------------------------------------|---|
| Category    Category    Category    Category    Category     Category      Category                                                                  | Tax Bills and Collections Workspace         Image: Always prompt for Detail on Pay Tax Bill         Image: Track Bankruptcies         Payment Prefix         E         C Payments on Linnaid Rills Only                                                                                                    |   |
| Authorities     Disburse To     District Codes     Intermediate Schoo     Message Types     Note Categories     MITT Interest Table     Prop Classes | Number of<br>Payment Receipts     Allow     Max Source and Source and Source a |   |
| Schools  Tax Roll Types  Tax Units  TIFA Districts  Unit Schools  Villages  Villages  Village                                                        |                                                                                                    |   |
|                                                                                                    | OK Apply Cancel                                                                                                    | J |

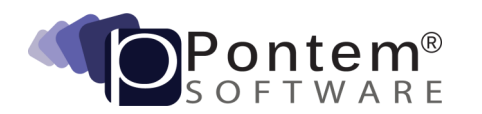

- Now, **select** the configuration to 'Allow Overpayment on Paid in Full Bills' by clicking on this option.
- Click **OK** to save the new configuration.

Once this configuration has been set, your Pontem software will allow an additional payment to be applied to a paid-in-full tax bill.

| Tax Receipt Distribution                                                    |                                                                            | ×                                                       |
|-----------------------------------------------------------------------------|----------------------------------------------------------------------------|---------------------------------------------------------|
| Tax Bill Receipt ======                                                     |                                                                            | Levy Distribution                                       |
| Parcel Nbr: 80-13-001-001-00<br>Tax Period: W12                             | Owner: FLEETWOOD GERALDINE<br>Address: 48TH AVE                            |                                                         |
| Admin Fee: \$0.00<br>Penalty: \$0.00                                        | Total Base Tax Pay:                                                        | \$0.00                                                  |
| Interest: \$0.00                                                            | Re Calc Admin, P &                                                         | \$0.00                                                  |
|                                                                             | Pay In Full Total Payment:                                                 | \$0.00                                                  |
| Tax+Admin Due is: Tax+Admin After:                                          | Other Payment:                                                             | \$0.00                                                  |
| \$0.00 \$0.00                                                               | Amount Received:                                                           | \$915.40                                                |
| Under Counter Refund                                                        | Over/Under Amount:                                                         | \$915.40                                                |
| Summary<br>Payment Date: Accounting Date: 06/25/2013 06/25/2013 1 Tax Bill: | Payment Method: Tota<br>CSHD - CASH DRAWER<br>Check Numbers: Che<br>> 2345 | al Cash:<br><u> \$0.00</u><br>ck(s) Amount:<br>\$915.40 |
| Bill Payments: \$0.00                                                       | Payer's Name and Address:                                                  |                                                         |
| Total Received: \$915.40                                                    | 47315 48TH AVE<br>LAWRENCE MI 49064                                        |                                                         |
| Over\Under: \$0.00<br>Change\Refund: \$915.40                               | Receipt Comments:                                                          |                                                         |
| Back to List                                                                | < Prior Receipt Next Receipt >>                                            | Post Payment                                            |

# STEP TWO: Obtaining a Report of Bills Requiring a Refund

To obtain a complete report of bills requiring a refund, **select** the **'Overpayment Report'** found under the report category named 'Transactions.'

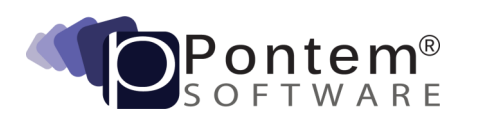

## Technical Support...

If you require additional assistance in applying overpayments to paid-in-full tax bills in your Pontem software please don't hesitate to contact a member of our Support Team. Our goal is to help you get the most out of your Pontem Software investment. We would be happy to help.

### Pontem Help Desk

Call **888.237.8531** toll-free Submit an online support request at: http://www.pontem.com/Support-1 Email: <a href="mailto:support@pontem.com">support@pontem.com</a>

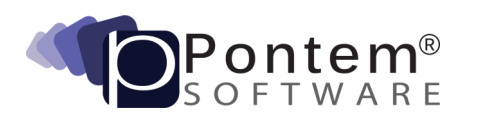